# **Probleme mit der Installation**

#### Beitrag von "Laufiii" vom 14. Oktober 2022, 18:03

Guten Tag,

Ich bin gerade dabei auf einem Dell Laptop ( Dell Latitude 5510) macOS Monterey zu installieren.

Hier einmal die Specs des Laptops:

CPU: Intel Core i5 10210U

GPU: Intel Graphik 620

Ram: 8GB DDR4 2400 Mhz

Audio Controller: RealKec ALC3204

Wifi: Broadcom BCM94360NG

SSD: 1TB Crucial NVME M2 SSD

Ich habe den OpenCore Bootstick nach den Anweisungen im Github Forum erstellt.

Nach dem Starten vom USB Stick läuft der Installer (macOS Monterey) direkt in einen Fehler.

Die EFI und ein Bild Des Fehlers habe ich dem Anhang hinzugefügt.

Ich hoffe jemand hat für dieses Problem eine Lösung.

Vilen Dank.

Gruß Leon

#### Beitrag von "apfel-baum" vom 14. Oktober 2022, 18:10

hallo Laufiii,

hast du die efi verschlankt? virtualsmc taucht darin garnicht auf und ist alles andere als unwichtig.

pref kbd.. mit "3" wird das nix, trage dort mal de-DE:3 fürs deutsche tastatur-layout ein

https://dortania.github.io/Ope...ist/coffee-lake-plus.html

lg 🙂

#### Beitrag von "OSX-Einsteiger" vom 14. Oktober 2022, 19:29

#### <u>Laufiii</u>

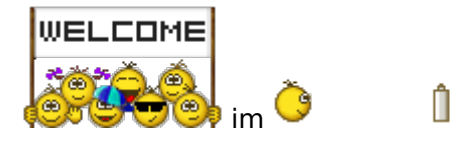

Gibt es bei dir auf dem USB Stick eine log Text Datei dann lade sie mal hoch 🙂

# Beitrag von "Laufiii" vom 14. Oktober 2022, 20:09

Vielen Dank für die Hilfe.

Ich bin aktuell nicht zuhause. Ich werde morgen im laufe des morgens die Logs hochladen.

# Beitrag von "Hecatomb" vom 14. Oktober 2022, 20:53

bin gespannt ob du ohne Probleme wieder aus dem sleep mit deiner CPU kommst. bei einigen scheint es da zu einer Panik zu kommen. wenn macOS installiert ist, bitte mal direkt testen XD

### Beitrag von "Laufiii" vom 15. Oktober 2022, 12:41

Ich habe nun die Änderungen von <u>apfel-baum</u> gemacht und komme nun ein wenig weiter.

Beim starten des Installers erscheint am ende jedoch nur ein Blackscreen.

Anbei den Letzten Log und die aktuellste EFI.

Gruß

Beitrag von "OSX-Einsteiger" vom 15. Oktober 2022, 12:59

Laufiii

Teste mal es mit dieser EFI 🙂

#### Beitrag von "Laufiii" vom 15. Oktober 2022, 14:23

leider tritt der selbe Fehler wie zuvor auf.

Anbei den Log

#### Beitrag von "OSX-Einsteiger" vom 15. Oktober 2022, 14:38

Was ich dir schon sagen kann ist das die log besser aus sieht wie vorher  ${\textcircled{}}$ 

Edit:

<u>Laufiii</u>

Kannst davon noch Bild machen word stehen Bleibt , möchte mich davon selbst ein Bild machen ob wirklich der selber Fehler ist

# Beitrag von "Laufiii" vom 15. Oktober 2022, 15:12

Das ist das letzte was angezeigt wird, bevor er in einen Blackscreen läuft

# Beitrag von "OSX-Einsteiger" vom 15. Oktober 2022, 15:22

Siehste das ist schon mal nicht der selbe Fehler , bis jetzt liegt es an der Grafik.

In dem dem Bild steht IOConsoleUsers: das hat mit Grafik zu tun.

# Beitrag von "Laufiii" vom 15. Oktober 2022, 16:27

Die neue Config.plist ergibt folgenden Fehler.

Ich habe zuvor zu meine EFI die 2 Drivers (OpenCanopy und ResetNvramEntry)

Und die XHCI-unsupported.kext hinzugefügt, da Sie in der config.plist standen, aber nicht in meiner EFI waren.

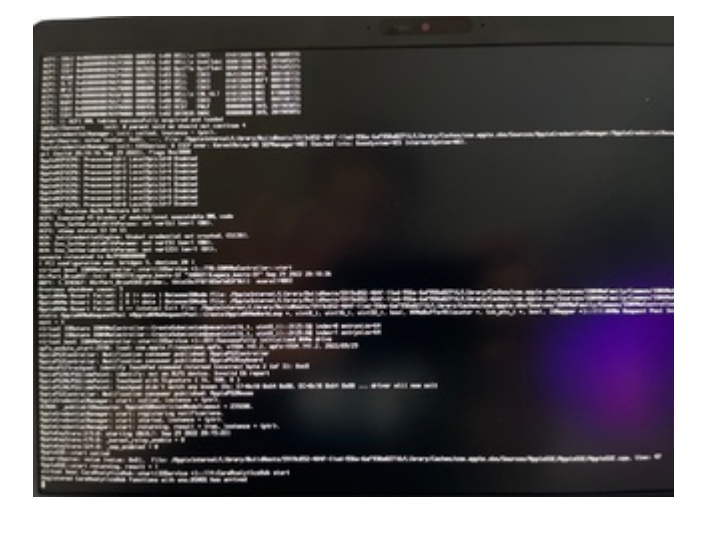

#### Beitrag von "OSX-Einsteiger" vom 15. Oktober 2022, 16:43

Packe mal denn SSDT-EC.aml in denn OC/APCI Ordner und teste das noch mal.

# Beitrag von "Laufiii" vom 15. Oktober 2022, 17:44

Die Installation hat funktioniert.

nun fehlt noch die GPU (Screenshot)

Der Ton funktioniert auch noch nicht.

Beitrag von "OSX-Einsteiger" vom 15. Oktober 2022, 20:17

Probiere mal ob du hiermit Grafikbeschleunigung bekommst 🙂

| lparties + # 2 00000                |                        | 1       | 0,000,0000 |
|-------------------------------------|------------------------|---------|----------------------------------------------------------------------------------------------------|
|                                     |                        |         |                                                                                                    |
| g (100                              |                        | 1001100 |                                                                                                    |
| the I Resident and the I wanted     |                        |         |                                                                                                    |
| E atomosposte                       |                        |         | mentpl.1.0                                                                                                    |
| A                                   |                        |         |                                                                                                    |
|                                     |                        |         | No conjustite controls                                                                                                    |
|                                     |                        |         |                                                                                                    |
|                                     | tend for out over      |         |                                                                                                    |
| A                                   | Tanatuffer card age    |         |                                                                                                    |
|                                     | tandate out each       |         |                                                                                                    |
|                                     | Tanata Re-configure    |         |                                                                                                    |
| 9                                   |                        |         |                                                                                                    |
|                                     | tandular cold water    |         |                                                                                                    |
|                                     |                        |         |                                                                                                    |
|                                     | Rends Renard New       |         |                                                                                                    |
|                                     | Rends Rendered         |         |                                                                                                    |
|                                     | Tanala Re part - early |         |                                                                                                    |
|                                     | Tanala Revision        |         |                                                                                                    |
|                                     |                        |         |                                                                                                    |
|                                     |                        |         |                                                                                                    |
|                                     |                        |         |                                                                                                    |
|                                     |                        |         |                                                                                                    |
| NAMES AND ADDRESS OF TAXABLE PARTY. |                        |         |                                                                                                    |

#### Beitrag von "Laufiii" vom 16. Oktober 2022, 14:29

Also die Grafik funktioniert nun einigermaßen.

Wenn ich das Laptop hochfahre komme ich bis zum Login Screen. Nach dem eingeben des Kennwortes läuft der Verbose mode wieder danach gibt es einen blackscreen. Wenn ich diesen Step 2 3 mal wiederhole komme ich ganz normal auf meinen Desktop.

Hat jemand eine Idee ?